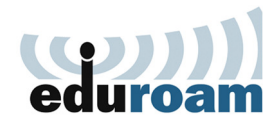

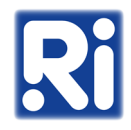

1. Töltse le az "eduroam-renyi.mobileconfig" állományt az alábbi linkről: <u>https://eduroam-guide.renyi.hu/</u>

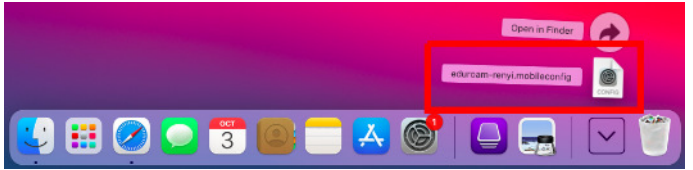

2. Kattintson duplán a letöltött fájlra. A képernyő jobb felső sarkában megjelenő üzenet jelzi, hogy a profil készen áll a telepítésre.

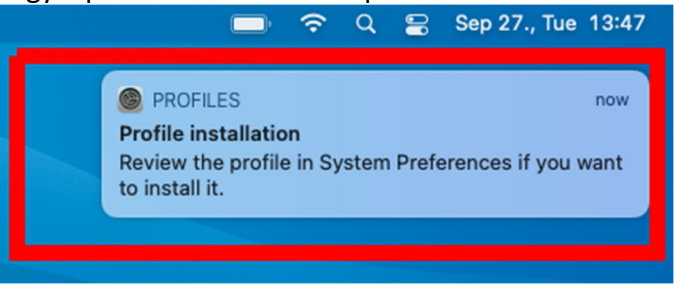

3. Nyissa meg a "System Preferences"-t és válassza a "Profiles" menüpontot.

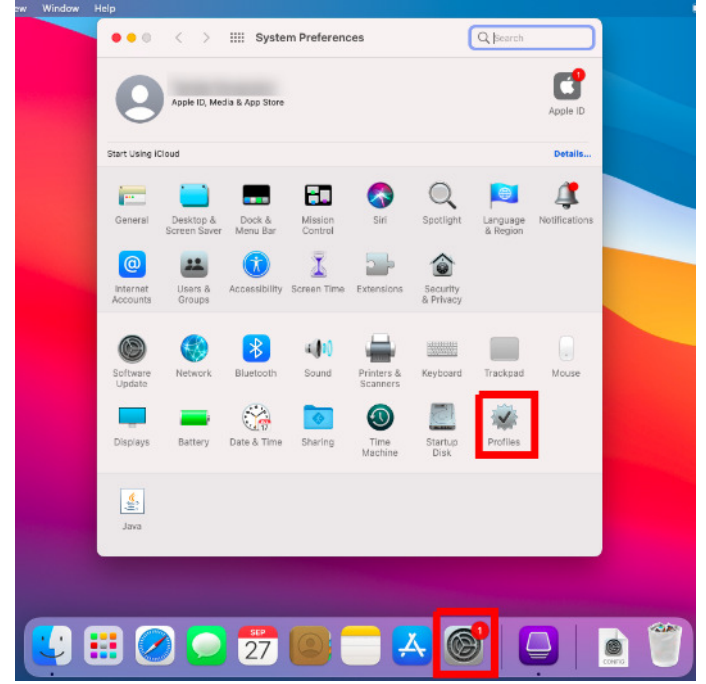

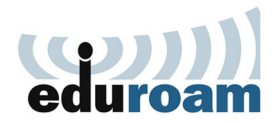

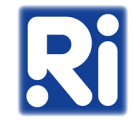

4. Válassza ki az "eduroam-renyi" profilt és kattintson az "Install" gombra.

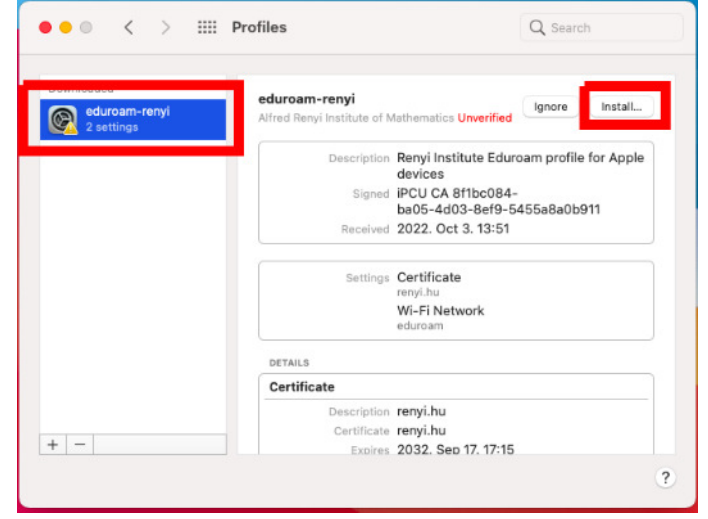

5. Válassza a "Continue" lehetőséget.

| 8                                                                                                    | fied Ignore Install       |
|----------------------------------------------------------------------------------------------------|---------------------------|
|                                                                                                    | Eduroam profile for Apple |
| Are you sure you want to install<br>profile "eduroam-renyi"?                                                                                                    | 084-<br>19-5455=8=0b911   |
| The author of this profile cannot be<br>verified. Make sure you trust the sender<br>before installing. This profile contains<br>certificates that will cause additional<br>websites or services to be trusted by<br>this Mac | :51                       |
| Continue                                                                                                    |                           |
| Show Details                                                                                                    |                           |
| Cancel                                                                                                    |                           |
| Explana 2032, Sep 17                                                                                                    | 17:15                     |

6. Adja meg az Eduroam azonosítóját és jelszavát (felhasználónév@renyi.hu / intézeti jelszó), majd kattintson az "Install" gombra.

| roam-renyl        | Alfred Renyl Institute       | e of Mathematics Unverifi | Ignore  | instail |
|-------------------|------------------------------|---------------------------|---------|---------|
| Enter setting     | s for "eduroam-renyi":       |                           |         | Apple   |
| Enter settings fo | r the enterprise network "ed | uroam":                   |         | reppic  |
| Username:         | Optional                     | tional                    |         |         |
| Password:         | Optional                     |                           |         |         |
|                   |                              |                           |         |         |
|                   |                              |                           |         |         |
|                   |                              |                           |         |         |
| Cancel            |                              | Previous                  | Install |         |
| Cancel            | Certificate                  | Previous                  | Install |         |
| Cancel            | Certificate                  | Previous<br>Mon renyi.hu  | Install |         |

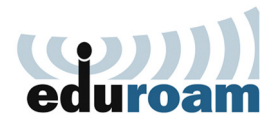

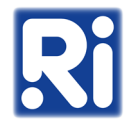

7. A telepítés megerősítéséhez adja meg a számítógép rendszergazdai jelszavát, majd kattintson az "OK" gombra.

| MDM wants to make changes.  |                                                                                     |
|-----------------------------|-------------------------------------------------------------------------------------|
| ADM wants to make changes.  |                                                                                     |
| e: SZHO<br>d: Cancel OK     |                                                                                     |
| Certificate Tenyinu         |                                                                                     |
| Expires 2032. Sep 17. 17:15 |                                                                                     |
| Network                     |                                                                                     |
|                             | Cancel OK<br>Certificate renyLinu<br>Expires 2032. Sep 17. 17:15<br>Issuer renyLinu |

8. Ha kész a telepítés, az elérhető wifi hálózatok közül kiválaszthatja és csatlakozhat az "eduroam"-hoz.

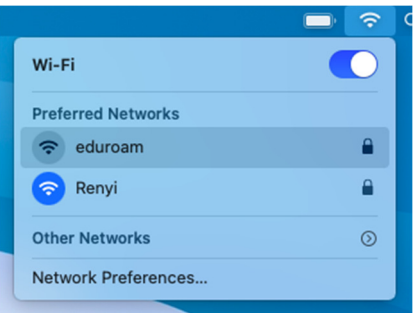